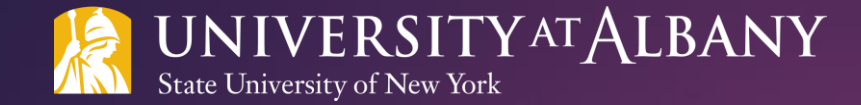

# SUNY HR Time and Attendance System (TAS)

STUDENT EMPLOYEE TRAINING DOCUMENT

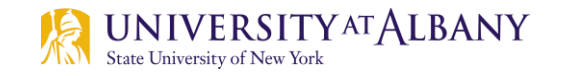

# Agenda

- Logging in to the SUNY HR portal
- Navigating Your Time Record
- Time Entry
- Submitting Your Time Record
- Reviewing Your Time Records History
- Time Records Contact Information

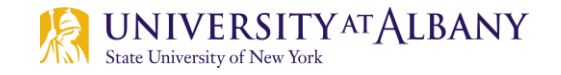

## Introduction

- The SUNY HR Time and Attendance System (TAS) is an electronic time reporting system that is replacing the current paper process.
- You will use this system to record your time at shift start and out at shift end. At the end of the pay period, you will submit your timesheet to your supervisor for review. Your supervisor will review your time worked, work with you to make any needed changes and will approve your completed timesheet. Your timesheet will automatically flow to the Payroll office for review and then to the payroll system.
- Know your department's procedure and deadline for submitting your time sheet to your supervisor. Time sheets not submitted timely will be paid late.

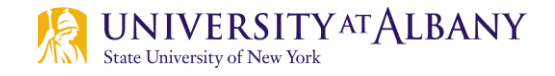

## **SUNY HR Portal User Verification**

To get to the SUNY HR portal use this link: <u>www.suny.edu/hrportal</u>.

NATES.

- If logging in for the first time, a verification screen will appear. If not continue to the next slide. You must provide:
  - **First Name**
  - Last Name
  - SUNY ID number
  - Date of Birth
  - UAlbany User Name (the one that you use to sign into MyUAlbany
- Once complete, click Submit.

### Security Questions

in order to ensure your identity matches your information before being allowed to access personal data, we require that the following questions be answered: Please contact your Human Resources office with any questions regarding the information required below There was an arror with the information you submitted First Name Jane Lost Name Doe SUNY ID(not your SSN, ID provided by HR) Contact HR. Date of Eirth (in MM/DD/YYTY format) 04/15/1968 Upper Narma JD123456 I certify that the above is my correct personal identification information -Submit Antenses

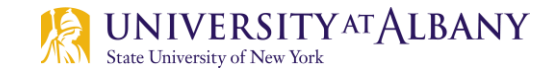

## Logging into the SUNY HR Portal

- Select Albany from the drop down menu for the campus field.
- Your username and password are the same as when logging in to your campus email (NetID and password). Contact the ITS helpdesk at 518-442-3700 if you do not know your Net ID and password. Once you have entered your username and password click <u>LOG IN</u>.

| SUNY Secure Sign On                 |                  |                                                          |                                        |                                                 |                                                           |
|-------------------------------------|------------------|----------------------------------------------------------|----------------------------------------|-------------------------------------------------|-----------------------------------------------------------|
|                                     | Campus           | Select Campus                                            |                                        |                                                 |                                                           |
|                                     | Remember Campus? |                                                          |                                        |                                                 |                                                           |
|                                     | I                | LOG IN                                                   | FORGOT PASSWORD                        | APPLICATION ACCESS                              |                                                           |
| The State University<br>of New York | CQ               | pyright © 2016 The State University of New York. All RiG | HTS RESERVED <u>  UNAUTHORIZED ACC</u> | CESS PROHIBITED   Contact Us   WEB ACCESSIBILIT | (   Privacy Policy   Forgot Password   Application Access |

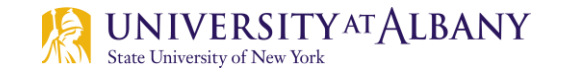

# Logging into the SUNY HR Portal

### Click on the <u>Time and Attendance</u> link located in the Self Service box (see example below).

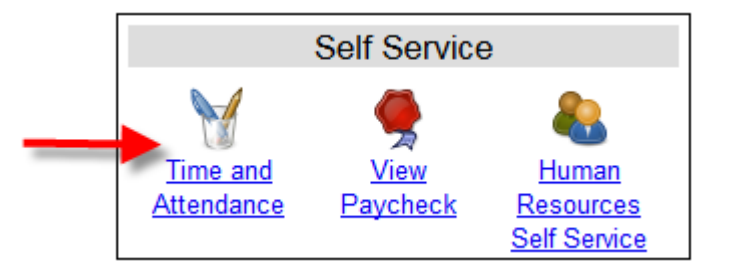

For security purposes you will be asked for your date of birth.

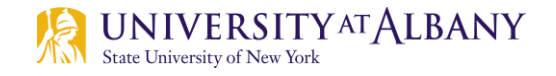

## **Time Record Selection**

## Select Student Assistant State Employee or Federal College Work Study and click the Time and Attendance button.

**Note**: If you have multiple roles/jobs (i.e. federal college work study & student assistant or you work for Athletics and the Library), make sure to choose the time record that belongs to that job.

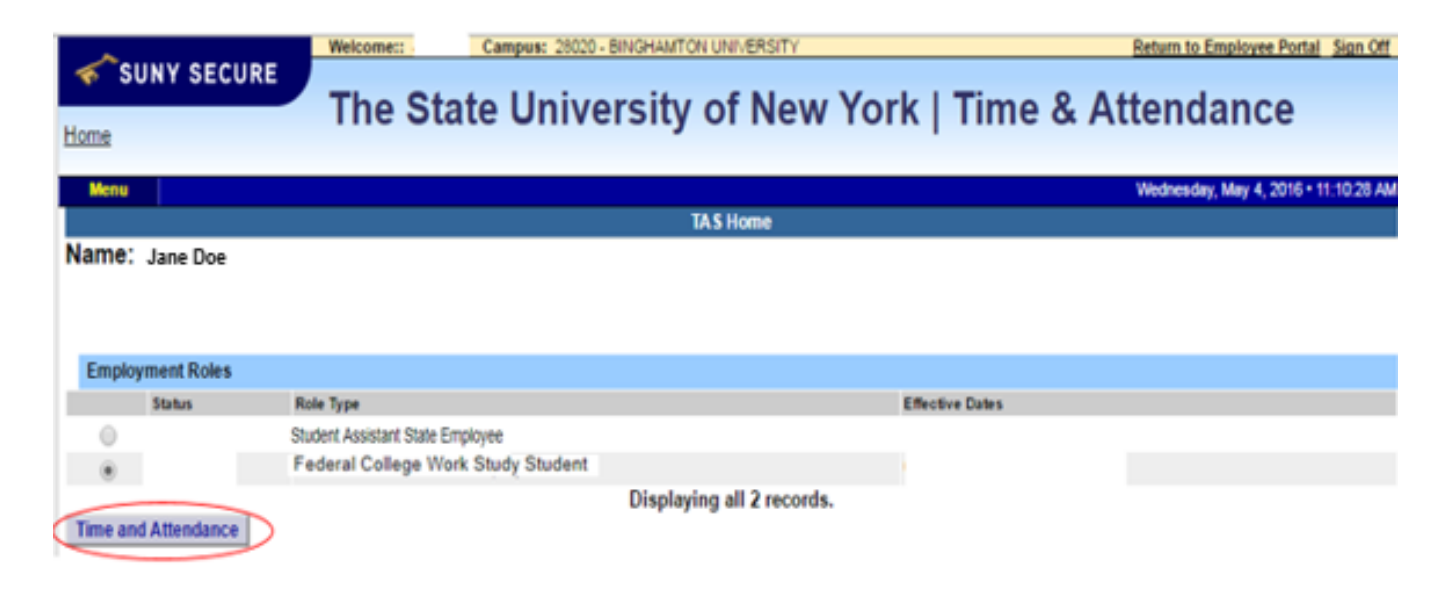

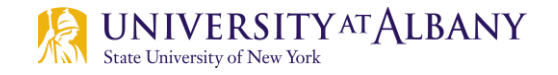

## **Time Record Selection**

- Select the commitment row of the job for which you are clocking in.
- Note: If you have multiple roles/jobs (i.e. federal college work study & student assistant or you work for Athletics and the Library), make sure to choose the time record that belongs to that job.
  Iterate the interval of the interval of the int

Select the accrual period from the dropdown menu.

| Menu                  |                                |                          |                        |                            |                |                          |                               | Tues            | sday, June 11, 2019 • 3:37:58 PM |  |  |  |
|-----------------------|--------------------------------|--------------------------|------------------------|----------------------------|----------------|--------------------------|-------------------------------|-----------------|----------------------------------|--|--|--|
|                       |                                |                          |                        | Employ                     | ee: Time Recor | rd   History   Request T | ime Off   Home                |                 |                                  |  |  |  |
|                       | Time and Attendance Record for |                          |                        |                            |                |                          |                               |                 |                                  |  |  |  |
|                       |                                |                          |                        |                            | Jane Dane      | i 000000                 |                               |                 |                                  |  |  |  |
| Campus:               | 28010                          |                          |                        |                            |                |                          |                               |                 |                                  |  |  |  |
|                       |                                |                          |                        |                            |                |                          |                               |                 |                                  |  |  |  |
|                       |                                |                          |                        |                            | Но             | ourly Time Record        |                               |                 |                                  |  |  |  |
| Please sel<br>Student | lect a cor<br>Assistant        | nmitment to<br>Commitmen | o view the<br>It Stack | e time record              |                |                          |                               |                 |                                  |  |  |  |
| Select                | Stack                          | Comt ID                  |                        | End Date                   | Account        | Rate                     | Department                    | Supervisor      | Duties                           |  |  |  |
| ➡ .                   | 2                              |                          | HR                     | 06/03/2019 -<br>08/07/2019 |                | 11.50                    | Human Resources<br>Management | Joanne Bocchino | Joanne Bocchino                  |  |  |  |
| Accr                  | ual Period                     | I                        |                        |                            |                |                          |                               |                 |                                  |  |  |  |
| Select<br>If you c    | do not see                     | the right co             | ▼<br>ommitmen          | t or accrual period on     | this timeshee  | et, please contact you   | r supervisor/departme         | ent             |                                  |  |  |  |

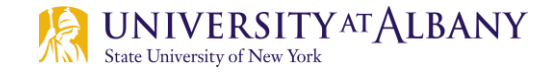

## Navigating Your Time Record

### Once in your record, use the links below your name to navigate the system.

|                                                                             |                                                                                                |                                                                                                    |                                                                                                    | nine and Attendan                                                                                            |                                                                    |                               |                    |          |                                                                                                    |
|-----------------------------------------------------------------------------|------------------------------------------------------------------------------------------------|----------------------------------------------------------------------------------------------------|----------------------------------------------------------------------------------------------------|----------------------------------------------------------------------------------------------------|--------------------------------------------------------------------|-------------------------------|--------------------|----------|----------------------------------------------------------------------------------------------------|
|                                                                             |                                                                                                |                                                                                                    |                                                                                                    | Jane Dane 000                                                                                                | 0000                                                               |                               |                    |          |                                                                                                    |
|                                                                             |                                                                                                |                                                                                                    |                                                                                                    | Time Record                                                                                                  | History                                                            |                               |                    |          |                                                                                                    |
| ampu                                                                        | s: 28010                                                                                       |                                                                                                    |                                                                                                    |                                                                                                    |                                                                    |                               |                    |          |                                                                                                    |
|                                                                             |                                                                                                |                                                                                                    |                                                                                                    |                                                                                                    |                                                                    |                               |                    |          |                                                                                                    |
|                                                                             |                                                                                                |                                                                                                    |                                                                                                    | Hourly Time                                                                                                  | Record                                                             |                               |                    |          |                                                                                                    |
| ease s                                                                      | elect a co                                                                                     | ommitment to view                                                                                              | w the time record                                                                                  |                                                                                                    |                                                                    |                               |                    |          |                                                                                                    |
| Studer                                                                      | t Assistar                                                                                     | nt Commitment Stac                                                                                             | k                                                                                                  |                                                                                                    |                                                                    |                               |                    |          |                                                                                                    |
| Select                                                                      | Stack                                                                                          | Group<br>Comt ID                                                                                               | Effective -<br>End Date                                                                            | Account                                                                                                    | Rate                                                               | Department                    | Supervisor         | Duties   |                                                                                                    |
| ۲                                                                           | 2                                                                                              | HR                                                                                                    | 06/03/2019 -<br>08/07/2019                                                                         | 8607750000                                                                                                   | 11.50                                                              | Human Resource<br>Management  | es Joanne Bocchino | Joanne   | Bocchino                                                                                                    |
| 0.0                                                                         | orual Pariz                                                                                    | ad .                                                                                                    |                                                                                                    |                                                                                                    |                                                                    |                               |                    |          |                                                                                                    |
|                                                                             |                                                                                                |                                                                                                    |                                                                                                    |                                                                                                    |                                                                    |                               |                    |          |                                                                                                    |
| ~~                                                                          | audi reni                                                                                      | <i></i>                                                                                                    |                                                                                                    |                                                                                                    |                                                                    |                               |                    |          |                                                                                                    |
| ~~~                                                                         | and Perk                                                                                       |                                                                                                    | _                                                                                                  |                                                                                                    |                                                                    |                               |                    |          |                                                                                                    |
| 05/30                                                                       | /2019 ~ 06/                                                                                    | /12/2019 ~ Working ▼                                                                                           | ]                                                                                                  |                                                                                                    |                                                                    |                               |                    |          |                                                                                                    |
| 05/30                                                                       | /2019 ~ 06/<br>do not se                                                                       | /12/2019 ~ Working ▼<br>ee the right commit                                                                    | ment or accrual period or                                                                          | n this timesheet, please                                                                                     | contact you                                                        | ir supervisor/depart          | ment               |          |                                                                                                    |
| 05/30<br>If you                                                             | /2019 ~ 06/<br>do not se                                                                       | /12/2019 ~ Working ▼<br>ee the right commit                                                                    | ment or accrual period or                                                                          | n this timesheet, please                                                                                     | contact you                                                        | ir supervisor/depart          | ment               |          |                                                                                                    |
| 05/30<br>If you                                                             | /2019 ~ 06/<br>do not se                                                                       | /12/2019 ~ Working ▼<br>ee the right commit                                                                    | ]<br>ment or accrual period or<br>06/12/2019 - Duties : Joann                                      | n this timesheet, please<br><b>e Bocchino</b>                                                                | contact you                                                        | ır supervisor/depart          | ment               |          |                                                                                                    |
| 05/30<br>If you<br>Hourly<br>Day of<br>Week                                 | /2019 ~ 06/<br>do not se<br>Time Reco                                                          | /12/2019 ~ Working ▼<br>ee the right commit<br>ord for 06/03/2019 - (<br>Time In                               | ]<br>ment or accrual period or<br>06/12/2019 - Duties : Joann<br>Time Out                          | n this timesheet, please<br><b>le Bocchino</b><br>Time In                                                    | contact you<br>Time C                                              | ır supervisor/depart<br>Dut T | ment<br>Time In    | Time Out | + Hours                                                                                                    |
| 05/30<br>If you<br>Hourly<br>Day of<br>Week<br>Mon                          | /2019 ~ 06/<br>do not se<br>Time Reco<br>Date<br>6/3                                           | /12/2019 ~ Working ▼<br>ee the right commit<br>ord for 06/03/2019 - 0<br>Time In<br>09:00a                     | ment or accrual period or<br>06/12/2019 - Duties : Joann<br>Time Out<br>12:30p                     | n this timesheet, please<br><b>Bocchino</b><br>Time In<br>01:00p                                             | contact you<br>Time C<br>03:30                                     | ur supervisor/depart          | ment<br>Time In    | Time Out | + Hours                                                                                                    |
| 05/30<br>If you<br>Hourly<br>Day of<br>Week<br>Mon<br>Tue                   | /2019 ~ 06/<br>do not se<br>Time Reco<br>Date<br>6/3<br>6/4                                    | /12/2019 ~ Working ▼<br>ee the right commit<br>ord for 06/03/2019 - 0<br>Time In<br>09:00a<br>09:00a           | ment or accrual period or<br>06/12/2019 - Duties : Joann<br>Time Out<br>12:30p<br>12:30p           | n this timesheet, please<br><b>Bocchino</b><br>Time In<br>01:00p<br>01:00p                                   | Contact you<br>Time C<br>03:30<br>03:30                            | ur supervisor/depart          | ment<br>Time In    | Time Out | + Hours [±] 6.00 [±] 6.00                                                                                                    |
| 05/30<br>If you<br>Day of<br>Week<br>Mon<br>Tue<br>Wed                      | /2019 ~ 06/<br>do not se<br>Time Reco<br>Date<br>6/3<br>6/4<br>6/5                             | /12/2019 ~ Working ▼<br>ee the right commit<br>ord for 06/03/2019 - 0<br>Time In<br>09:00a<br>09:00a<br>09:00a | ment or accrual period or<br>06/12/2019 - Duties : Joann<br>Time Out<br>12:30p<br>12:30p<br>12:30p | n this timesheet, please<br><b>Bocchino</b><br>Time In<br>01:00p<br>01:00p<br>01:00p                         | Contact you<br>Time C<br>03:30<br>03:30<br>03:30                   | Dut T                         | ime In             | Time Out | + Hours<br>[±] 6.00<br>[±] 6.00<br>[±] 6.00                                                                                                    |
| 05/30<br>If you<br>Day of<br>Week<br>Mon<br>Tue<br>Wed                      | /2019 ~ 06/<br>do not se<br>Time Reco<br>Date<br>6/3<br>6/4<br>6/5                             | /12/2019 ~ Working ▼<br>ee the right commit<br>ord for 06/03/2019 - 0<br>Time In<br>09:00a<br>09:00a<br>09:00a | ment or accrual period or<br>06/12/2019 - Duties : Joann<br>Time Out<br>12:30p<br>12:30p<br>12:30p | n this timesheet, please<br><b>Bocchino</b><br>Time In<br>01:00p<br>01:00p<br>01:00p<br>Week 1 Tot           | Contact you<br>Time C<br>03:30<br>03:30<br>03:30                   | Dut T                         | ment               | Time Out | + Hours<br>[±] 6.00<br>[±] 6.00<br>[±] 6.00<br>18.0                                                                                                    |
| 05/30<br>If you<br>Day of<br>Week<br>Mon<br>Tue<br>Wed                      | /2019 ~ 06/<br>do not se<br><b>Time Recc</b><br>Date<br>6/3<br>6/4<br>6/5<br>6/6               | /12/2019 ~ Working ▼<br>ee the right commit<br>ord for 06/03/2019 - 0<br>Time In<br>09:00a<br>09:00a<br>09:00a | ment or accrual period or<br>06/12/2019 - Duties : Joann<br>Time Out<br>12:30p<br>12:30p<br>12:30p | n this timesheet, please<br><b>Bocchino</b><br>Time In<br>01:00p<br>01:00p<br>01:00p<br>Week 1 Tot<br>01:00p | Contact you<br>Time C<br>03:30<br>03:30<br>03:30<br>03:30<br>03:30 | or supervisor/depart          | ment               | Time Out | + Hours<br>[±] 6.00<br>[±] 6.00<br>[±] 6.00<br>18.0<br>(±] 6.00<br>18.0                                                                                                    |
| 05/30<br>If you<br>Day of<br>Week<br>Mon<br>Tue<br>Wed<br>Thu<br>Fri        | /2019 ~ 06/<br>do not se<br><b>Time Recc</b><br>Date<br>6/3<br>6/4<br>6/5<br>6/6<br>6/7        | /12/2019 ~ Working ▼<br>ee the right commit<br>ord for 06/03/2019 - 0<br>Time In<br>09:00a<br>09:00a<br>09:00a | ment or accrual period or<br>06/12/2019 - Duties : Joann<br>Time Out<br>12:30p<br>12:30p<br>12:30p | n this timesheet, please<br><b>Be Bocchino</b><br>Time In<br>01:00p<br>01:00p<br>Week 1 Tot<br>01:00p        | Contact you<br>Time C<br>03:30<br>03:30<br>03:30<br>03:30<br>03:30 | ar supervisor/depart          | ment               | Time Out | + Hours<br>[±] 6.00<br>[±] 6.00<br>[±] 6.00<br>[±] 6.00<br>18.0<br>(±] 6.00<br>(±] 6.00<br>( |
| 05/30<br>If you<br>Day of<br>Week<br>Mon<br>Tue<br>Wed<br>Thu<br>Fri<br>Sat | /2019 ~ 06/<br>do not se<br><b>Time Recc</b><br>Date<br>6/3<br>6/4<br>6/5<br>6/6<br>6/7<br>6/8 | /12/2019 ~ Working ▼<br>ee the right commit<br>ord for 06/03/2019 - 0<br>Time In<br>09:00a<br>09:00a<br>09:00a | D6/12/2019 - Duties : Joann<br>Time Out<br>12:30p<br>12:30p<br>12:30p                              | n this timesheet, please<br><b>Be Bocchino</b><br>Time In<br>01:00p<br>01:00p<br>Week 1 Tot<br>01:00p        | Contact you<br>Time C<br>03:30<br>03:30<br>03:30<br>03:30<br>03:30 | ar supervisor/depart          | ment               | Time Out | + Hours<br>[±] 6.00<br>[±] 6.00<br>[±] 6.0   |

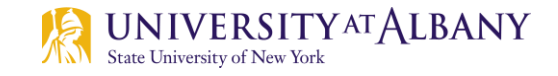

# Time Entry – Important Tips and Things to Remember

- Select the <u>Time Record</u> link located below your name.
- Make sure that you are in the correct 2 week period. Time record periods can be changed using the drop down box under Accrual Period. Make sure to click the <u>Change Period</u> button after making your selection (see A on sample time record on <u>slide 11</u>). Log in and update your time record daily (times in/out).
- Always enter A for AM or P for PM, otherwise the hours worked will not calculate correctly.
- You must record your time in and time out at the beginning and end of each shift. Remember that you must take a thirty minute break when working more than six hours.

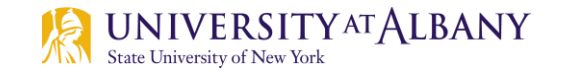

# Time Entry – Important Tips and Things to Remember

- Use the TAB button on your keyboard or your mouse to move from field to field when entering time worked. Do not use the return/enter button.
- Click the <u>Save Time Record</u> button every time you want to add/change your record (see B on sample time record on <u>slide 11</u>). This will not submit your time record to your supervisor.
- Enter your time in quarter hour increments (i.e. if you clock in at 10:06am enter 10:15am instead.
- Make no entries if you do not work a scheduled day.

Accrual Period

#### Return to slide 9

Α 
 Obj(22/2019 ~ 07/10/2019 ~ Working T
 A
 RETURN TO SIDE 9

 If you do not see the right commitment or accrual period on this timesheet, please contact your supervisor/department

| Day of | Date | Time In | Time Out | Lime In  | Time Out | Time In | Time Out |       | Hours |
|--------|------|---------|----------|----------|----------|---------|----------|-------|-------|
| Week   |      |         |          |          |          |         |          |       |       |
| Thu    | 6/27 | 10:30a  | 02:30p   |          |          |         |          | [±]   | 4.00  |
| Fri    | 6/28 | 10:30a  | 03:30p   |          |          |         |          | [±]   | 5.00  |
| Sat    | 6/29 |         |          |          |          |         |          | [±7   | 0.00  |
| Sun    | 6/30 |         |          |          |          |         |          | [ + ] | 0.00  |
| Mon    | 7/1  | 09:30a  | 03:00p   |          |          |         |          | (±)   | 5.50  |
| Tue    | 7/2  | 09:30a  | 03:00p   |          |          |         |          | [±]   | 5.50  |
| Wed    | 7/3  |         |          |          |          |         |          | [ + ] | 0.00  |
|        |      |         |          | Week 1 T | otals    |         |          |       | 20.0  |
| Thu    | 7/4  |         |          |          |          |         |          | [ + ] | 0.00  |
| Fri    | 7/5  |         |          |          |          |         |          | [±]   | 0.00  |
| Sat    | 7/6  |         |          |          |          |         |          | [ + ] | 0.00  |
| Sun    | 7/7  |         |          |          |          |         |          | [ + ] | 0.00  |
| Mon    | 7/8  |         |          |          |          |         |          | [+]   | 0.00  |
| Tue    | 7/9  |         |          |          |          |         |          | [+]   | 0.00  |
| Wed    | 7/10 |         |          |          |          |         |          | [+]   | 0.00  |
|        |      |         |          | Week 2 T | otals    |         |          |       | 0.00  |
|        |      |         |          | Total Ho | ours     |         |          |       | 20.0  |
|        |      |         |          | Hourly F | Rate     |         |          |       | 17    |
|        |      |         |          | Total Am | ounts    |         |          |       | 340.0 |

#### Time Record Comments

[No Comments.]

Additional Comments:

В

I certify that this time record represents a correct accounting for the specified period.

Save Time Record Submit To Supervisor Approve Deny Delete Time Record PDF Report

## **Sample Time Record**

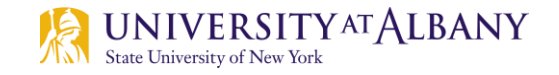

## **Multiple In and Out Entries**

To create extra rows for recording time, you need to click on the <u>+ Sign</u> directly next to the hours worked fields.

| lourly         | urly Time Record for 07/25/2019 - 08/07/2019 |         |          |         |          |         |          |    |  |  |  |  |
|----------------|----------------------------------------------|---------|----------|---------|----------|---------|----------|----|--|--|--|--|
| Day of<br>Week | Date                                         | Time In | Time Out | Time In | Time Out | Time In | Time Out | +  |  |  |  |  |
| Thu            | 7/25                                         | 09:00a  | 12:30p   | 01:00p  | 03:30p   |         |          | [± |  |  |  |  |

Once you click the <u>+ Sign</u>, another row of boxes will appear.

| Hourly Time Record for 07/25/2019 - 08/07/2019 - |         |          |         |          |         |          |          |  |  |  |
|--------------------------------------------------|---------|----------|---------|----------|---------|----------|----------|--|--|--|
| Day of<br>Week                                   | Time In | Time Out | Time In | Time Out | Time In | Time Out | + Hours  |  |  |  |
| Thu 7/25                                         | 09:00a  | 12:30p   | 01:00p  | 03:30p   |         |          | (±1.6.00 |  |  |  |
|                                                  |         |          |         |          |         |          |          |  |  |  |

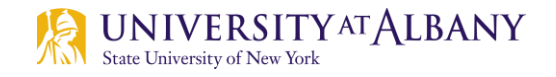

## **Submitting Time Records**

- Once the Record Hours section of your timesheet is complete you can submit your timesheet.
- To submit, check the box next to "I certify that this time report represents a correct accounting for the specified period" (see A) and click the <u>Submit to Supervisor button</u> (see B). These items are located at the bottom left of your Time Record.
- Your timesheet is now pending and waiting for your supervisor to approve.
- If you get an error message, please review it and see if any adjustments are necessary.
- A I certify that this time report represents a correct accounting for the specified period.
   B Save Time Record Submit To Supervisor Approve Deny

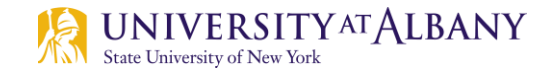

## **View Timesheet Status**

After your have submitted your timesheet, its status is displayed in the Audit Details section of your time record. You can use this section to verify that you submitted your timesheet and view if your supervisor has taken action on your timesheet.

**Note:** If you have multiple jobs/roles, you must select the time record for each job/role in order to review your timesheet status.

- To view timesheet status, select the <u>Accrual Period</u> you wish to review records for (see A), and scroll to the <u>Audit</u> <u>Details</u> section (see B). The details of the status of your timesheet (Submitted, Pending, Approved or Payroll Approved are displayed in this section.
- You will be able to view your timesheet status after your student employment appointment has ended.

| <b>Hourly Time</b> | Record for 07/11/2019 -                                                                                        | 07/24/2019 - Outies : Joer       | ine Bocchino      |          |                |                  |     |
|--------------------|----------------------------------------------------------------------------------------------------|----------------------------------|-------------------|----------|----------------|------------------|-----|
| Day of Cate        | Time In                                                                                                    | Time Out                         | Time In           | Time Out | Time in        | Time Out         |     |
| Thu 7/11           | CD.COa                                                                                                    | 12:30p                           | 01:00p            | 07:30p   |                |                  | 1.4 |
| Fri 7/12           |                                                                                                    |                                  |                   |          |                |                  | 1.1 |
| Sat 7/13           |                                                                                                    |                                  |                   |          |                |                  | 12  |
| Sun 7/1/           |                                                                                                    |                                  |                   |          |                |                  | E + |
| Mon 7/15           |                                                                                                    |                                  |                   |          |                |                  | 1.4 |
| Tue 7/16           |                                                                                                    |                                  |                   |          |                |                  | 11  |
| Wed 7/13           |                                                                                                    |                                  |                   |          |                |                  | 1.0 |
|                    |                                                                                                    |                                  | Week 1 Tot        | els      |                |                  | 1.4 |
| Thu 7/18           |                                                                                                    |                                  |                   |          |                |                  | 1.1 |
| Fri 7/19           |                                                                                                    |                                  |                   |          |                |                  | 2+  |
| Sat 7/20           | là de la companya de la companya de la companya de la companya de la companya de la companya de la companya de |                                  |                   |          |                |                  | 1.4 |
| Sun 7/21           | 1                                                                                                    |                                  |                   |          |                |                  | 1.4 |
| Mon 7/22           | 09.00a                                                                                                    | 12:30p                           | 01:000            | 03:300   |                |                  | 1.4 |
| Tue 7/23           | 09.45a                                                                                                    | 12(30p                           | 01(000            | 03:300   |                |                  | 2.4 |
| Wed 7/24           | 09.00a                                                                                                    | 12:J0p                           | 01:00p            | 03:300   |                |                  | 1.4 |
| -                  | te statester                                                                                                   | 11 Storestern                    | Week 2 Tot        | als      | - Ale Marine   |                  | 100 |
| 35-                |                                                                                                    |                                  | Total Hou         | 18       |                |                  |     |
|                    |                                                                                                    |                                  | Hourty Ra         | te       |                |                  |     |
| 0.5                |                                                                                                    |                                  | Total Amou        | nts      |                |                  |     |
|                    |                                                                                                    |                                  |                   |          |                |                  |     |
| Time Recor         | d Comments                                                                                                    |                                  |                   |          |                |                  |     |
| No Comme           | inta.]                                                                                                    |                                  |                   |          |                |                  |     |
|                    |                                                                                                    |                                  |                   |          |                |                  |     |
| Addition           | Commonts:                                                                                                    |                                  |                   |          |                |                  |     |
|                    |                                                                                                    |                                  | 28                |          |                |                  |     |
|                    |                                                                                                    | -                                |                   |          |                |                  |     |
|                    |                                                                                                    |                                  |                   |          |                |                  |     |
|                    |                                                                                                    |                                  |                   |          |                |                  |     |
|                    | for Community I                                                                                                |                                  |                   |          |                |                  |     |
| PDF Report         | Save Comments                                                                                                  |                                  |                   |          |                |                  |     |
| DF Report          | Save Comments                                                                                                  | _                                |                   |          |                |                  |     |
| Audit Detail       | Save Comments                                                                                                  | Created Date                     | - Created Ry User |          | Modelined Date | Medified By User |     |
| Audit Detail       | Save Comments                                                                                                  | Created Date                     | Created By User   |          | Modified Date  | Modified By User |     |
| Audit Detail       | Save Comments                                                                                                  | Created Date<br>07/30/19 8:40 AM | - Created By User |          | Modified Date  | Modified By User |     |

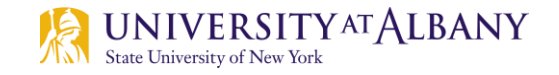

# Viewing History in SUNY HR TAS

- You can view prior time records by selecting the <u>History</u> link located below your name.
- Select the year you wish to review records for (see A), and then select <u>Load History</u> (see B). You can select an individual record (see C) and click on the <u>Details</u> button (see D) to view that record.
- History is only available as of the date you start using SUNY HR TAS.

Note: If you have multiple jobs/roles, you must select the time record for each job/role in order to review your time history.

You will be able to view your timesheet status after your student employment appointment has ended.

| A | + | Time R<br>2019 | lecord Year                             |                       |                       |                   |      |       |          |            |            |        |
|---|---|----------------|-----------------------------------------|-----------------------|-----------------------|-------------------|------|-------|----------|------------|------------|--------|
| в |   | Load           | History<br>Hourly Time Record<br>Period | Commitment<br>StackID | Group<br>CommitmentID | Account           | Rate | Hours | Earnings | Submitted  | Approved   | Denied |
|   |   | 0              | 07/25/2019 - 08/07/2019                 | 2                     | HR                    | 8607750000        | 11.5 | 45.25 | 520.38   | 08/07/2019 | 08/08/2019 |        |
| С | - |                | 07/11/2019 - 07/24/2019                 | 2                     | HR                    | 8607750000        | 11.5 | 24.25 | 278.88   | 07/24/2019 | 07/25/2019 |        |
|   |   | 0              | 06/27/2019 - 07/10/2019                 | 2                     | HR                    | 8607750000        | 11.5 | 42    | 483.00   | 07/10/2019 | 07/10/2019 |        |
|   |   | 0              | 06/13/2019 - 06/26/2019                 | 2                     | HR                    | 8607750000        | 11.5 | 42    | 483.00   | 06/26/2019 | 06/27/2019 |        |
|   |   | 0              | 06/03/2019 - 06/12/2019                 | 2                     | HR                    | 8607750000        | 11.5 | 42    | 483.00   | 06/12/2019 | 06/17/2019 |        |
| D |   |                |                                         |                       | Displa                | ying all 5 record | S.   |       |          |            |            |        |

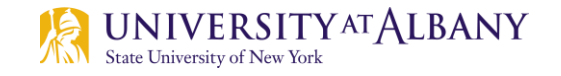

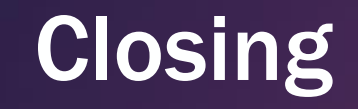

You now have all of the information you need to start using the SUNY HR Time and Attendance System for your submission of your Student Assistant and/or College Work-study time sheet.

## **QUESTIONS??**

payroll@albany.edu

Phone: (518) 437-4700 Fax: (518) 437-4731

University Administration Building (UAB) – Room 300

https://www.albany.edu/hr/student-empl.php